# Registrera och betala spelarlicenserna

Alla spelare, oavsett ålder, ska licensieras i iBIS. Finns inte spelaren i iBIS sedan tidigare får föreningen lägga till spelaren. Spelare som tidigare varit licensierad i er förening får en ny licens genom några få klickningar. iBIS håller reda på vilken licenstyp spelaren ska ha.

Spelare som ska spela i SSL behöver en så kallad Guldlicens, läs mer nedan.

iBIS håller även reda på om spelaren redan har en licens för en annan förening och därmed behöver göra en övergång. *Se manualen för övergångar.* 

När spelarna har blivit licensierade gör föreningen betalningen via plusgiro eller direktbetalning via bankkort eller Swish.

iBIS är anpassad för Chrome. Behörighetskrav: Inloggning till iBIS Föreningsklient samt befogenhet att licensiera spelare.

### Licensiera spelare från förra säsongen

| Spelare        | Betalningar         | Spelarövergångar        |     | Komplettering a | v spelare   | Tidigare spelare | Sök spelare  |            |   |
|----------------|---------------------|-------------------------|-----|-----------------|-------------|------------------|--------------|------------|---|
| 0              |                     |                         |     |                 |             |                  |              |            |   |
| Licenstyp      | Alla licenst        | yper 🗸                  |     |                 |             |                  |              |            |   |
| Licensperiod   | 2010-07-01 -        | 2011-06-30 🗸            |     |                 |             |                  |              |            |   |
| Kön            | Väli kön            | *                       |     |                 |             |                  |              |            |   |
| Födelseinterv  | all                 |                         |     |                 |             |                  |              |            |   |
| Visa           | Visa listan i       | utskriftsvänligt format |     |                 |             |                  |              |            |   |
| Antal rader: 4 | 13                  |                         |     |                 |             |                  |              |            |   |
|                |                     |                         |     |                 |             | e förening       |              |            |   |
| E A Förnam     | n Efternamn         | Personnummer            | Kön | Licenstyp       | Förening    |                  | Förening     | Slutdatum  |   |
| Adam           |                     | 1995                    | Man |                 |             |                  | Hovslätts IK | 0001-01-01 | ⚠ |
| Adam           |                     | 2000                    | Man |                 |             |                  | Hovslätts IK | 0001-01-01 |   |
| Adam           |                     | 1997                    | Man | A-licens        | Månsarps I  | вк               |              |            |   |
| Adam           |                     | 2000                    | Man |                 |             |                  | Hovslätts IK | 2020-06-30 |   |
| Adam           |                     | 2000                    | Man |                 |             |                  | Hovslätts IK | 0001-01-01 |   |
| Adam           |                     | 2001                    | Man | A-licens        | Hovslätts I | ¢                |              |            |   |
| Adam           |                     | 2000                    | Man |                 |             |                  | Hovslätts IK | 0001-01-01 |   |
| Registrera     | licens aktuell säse | ong                     |     |                 |             |                  |              |            |   |
| Registrera     | motionärslicens a   | ktuell säsong           |     |                 |             |                  |              |            |   |

- 1. <u>Klicka</u> på fliken *Förening -> Spelare*
- 2. <u>Klicka</u> på underfliken *Tidigare spelare*
- 3. Välj - Alla licenstyper - eller sortera på andra licenstyper som du önskar.
- 4. <u>Väli</u> från vilken *säsong (licensperiod)* du vill hämta spelarna.
- 5. <u>Klicka</u> för de spelare du vill licensiera för den nya säsongen.
  - a. Knapp "Registrera licens aktuell säsong" = grundlicensen (grön, blå, röd, svart/lila) görs på spelaren
  - b. Knapp "Registrera guldlicens aktuell säsong" = används för spelare som ska spela i SSL.
  - c. Knapp "Registrera motionslicens aktuell säsong" = används för motionärslicenser.

När registreringen är klar öppnas en ny dialog där alla licensierade spelare listas.

Därefter är det dags att betala licenserna. Se manualen för licensbetalning.

Har föreningen problem med att betala, kontakta Svenska IBF:s Kundtjänst.

### Licensiera nya spelare

| Spelare E                                                                                                    | Betalningar                    | Spelaröve                                   | rgångar              | Komplet           | tering av spela  | re Tidig     | are spelare | Sök spelare |  |  |
|----------------------------------------------------------------------------------------------------|--------------------------------|---------------------------------------------|----------------------|-------------------|------------------|--------------|-------------|-------------|--|--|
| 0                                                                                                    |                                |                                             |                      |                   |                  |              |             |             |  |  |
| Sök eller registrera ny spelare Importera spelare/ledare från externa system                                                                                                    |                                |                                             |                      |                   |                  |              |             |             |  |  |
| Kön                                                                                                    | -                              | - Välj kön 🗸                                |                      |                   |                  |              |             |             |  |  |
| Licenstyp                                                                                                    | -                              | - Välj licenstyp                            | ~                    |                   |                  |              |             |             |  |  |
| Födelseintervall                                                                                                    |                                |                                             |                      |                   |                  |              |             |             |  |  |
| Betalstatus Saknar licens måste licenstyp och betalstatus Saknar licens väljas och sedan ny sökning göras.<br>För att uppradera till guldlicens måste Svart/Lila licens och betalstatus Betald väljas och sedan ny sökning göras. |                                |                                             |                      |                   |                  |              |             |             |  |  |
| Visa hela spelar                                                                                                    | listan                         | ]                                           |                      |                   |                  |              |             |             |  |  |
| Vis<br>Antal spelare: 8<br><< Föregående si                                                                                                    | a♪<br>da Sida1a                | Visa listan i utskrift<br>v 1 Nästa sida >: | svänligt<br>>        | format            |                  |              |             |             |  |  |
| 🗌 🔺 Förnamn                                                                                                    | Efternamn                      | Personnummer                                | Kön                  | Licenstyp         | Betalstatus      | D-licens I   | Förening    |             |  |  |
| Elin                                                                                                    | L                              | 1999                                        | Kvinna               | Guldlicens        | Saknar licens    |              |             |             |  |  |
| Hampus                                                                                                    |                                | 2000                                        | Man                  | Guldlicens        | Saknar licens    |              |             |             |  |  |
| Jonas                                                                                                    |                                | 1991                                        | Man                  | Guldlicens        | Saknar licens    |              |             |             |  |  |
| Lina                                                                                                    |                                | 1999                                        | Kvinna               | Guldlicens        | Saknar licens    |              |             |             |  |  |
| Linus                                                                                                    |                                | 2003                                        | Man                  | Guldlicens        | Saknar licens    |              |             |             |  |  |
| Lisa                                                                                                    | L                              | 1998                                        | Kvinna               | Guldlicens        | Saknar licens    |              |             |             |  |  |
| Lisa                                                                                                    | 9                              | 2000                                        | Kvinna               | Svart/Lila licens | Saknar licens    |              |             |             |  |  |
| Moa                                                                                                    |                                | 2000                                        | Kvinna               | Svart/Lila licens | Saknar licens    |              |             |             |  |  |
| Licensiera fö<br>För att betala licer                                                                                                    | r betalning<br>ns måste licen: | Byt till motion                             | ärslicen<br>s Saknar | Is Byt till gu    | Idlicens         |              |             |             |  |  |
| för att uppgrader.                                                                                                    | a till guldlicens              | : måste Svart/Lila li                       | cens och             | betalstatus Betal | d väljas och sed | an ny söknin | g göras.    |             |  |  |

- 1. <u>Klicka</u> på fliken *Förening -> Spelare*
- 2. <u>Klicka</u> på underfliken *Spelare*
- 3. Klicka på den röda rubriken/länken "Sök eller registrera ny spelare"

| Spelare - Registrerar ny spelare                                                                                                    |                                                                  |  |  |  |  |  |  |
|----------------------------------------------------------------------------------------------------|------------------------------------------------------------------|--|--|--|--|--|--|
| Uppgifter Aktiviteter Licenser                                                                                                    |                                                                  |  |  |  |  |  |  |
| 0                                                                                                    |                                                                  |  |  |  |  |  |  |
| Personnummer                                                                                                    | Himis namo                                                       |  |  |  |  |  |  |
| Spelare Förnamn                                                                                                    |                                                                  |  |  |  |  |  |  |
| Spelare Efternamn                                                                                                    |                                                                  |  |  |  |  |  |  |
| Spelare Kön                                                                                                    | Vālj kön 💌                                                       |  |  |  |  |  |  |
| Spelare Aktuell förening                                                                                                    | (Smålands Innebandyförbund) Alvesta IBK                          |  |  |  |  |  |  |
| Spelare Senaste förening                                                                                                    |                                                                  |  |  |  |  |  |  |
| Licenstyp                                                                                                    | A-licens                                                         |  |  |  |  |  |  |
| Licensperiod                                                                                                    | 2012-07-01 - 2013-06-30 💌                                        |  |  |  |  |  |  |
| Inaktiv                                                                                                    |                                                                  |  |  |  |  |  |  |
| Licensintyg och personuppgiftslagen                                                                                                    |                                                                  |  |  |  |  |  |  |
| Spelarens personuppgifter lagras elektroniskt av Svenska Innebandy                                                                                                    | förbund (SIBF) och behandlas i enlighet med personuppgiftslagen. |  |  |  |  |  |  |
| Härmed garanteras att spelaren samtycker till att SIBF, inom ramen för sitt verksamhetsområde, sparar, behandlar och offentliggör namnet<br>i olika media oavsett framställningsform. |                                                                  |  |  |  |  |  |  |
| Spara och visa spelarlista Spara och registrera ny spelare                                                                                                    |                                                                  |  |  |  |  |  |  |

- 4. Fyll i personnumret med 12 siffror. (ååååmmddnnnn).
- 5. <u>Klicka</u> på *Hämta namn*.
- 6. Finns inte personen i iBIS tidigare får du fylla i Spelarens Förnamn och Efternamn.
- 7. Spelarens kön och Licenstyp hjälper iBIS föreningen med att välja.
- 8. Licensperioden är förvald.
- 9. Klicka därefter i godkännandet om GDPR.

Finns Spelaren redan i iBIS får ni en varningstext och då har spelaren mest troligt redan en licens för en annan förening och ni måste göra en övergång. Se manualen för övergångar.

## **Betala licenser**

Föreningen gör betalningen för licenserna till vårt plusgiro **114 79 94-6** eller via direktbetalning med bankkort eller Swish. En administrativ avgift tillkommer vid direktbetalningen.

När föreningar gör betalningen via plusgirot tar det 2-3 arbetsdagar innan det registreras i iBIS, medan betalning med bankkort eller Swish görs det direkt.

Om föreningen inte betalar licensen inom 14 dagar från att licensen registrerades kommer spelaren/spelarna att spärras och inte kunna tas ut till match.

| Spelare Betalninga                                                                                                    | r Spelarövergångar Komplettering av spelare Tidigare spelare Sök spelare                                                                                                    |  |  |  |  |  |  |
|----------------------------------------------------------------------------------------------------|----------------------------------------------------------------------------------------------------|--|--|--|--|--|--|
| 0                                                                                                    |                                                                                                    |  |  |  |  |  |  |
| Sök eller registrera ny spel                                                                                                    | are Importera spelare/ledare från externa system                                                                                                    |  |  |  |  |  |  |
| Kön                                                                                                    | Välj kön 🗸                                                                                                    |  |  |  |  |  |  |
| Licenstyp                                                                                                    | Svart/Lila licens 🗸                                                                                                    |  |  |  |  |  |  |
| Födelseintervall                                                                                                    |                                                                                                    |  |  |  |  |  |  |
| Betalstatus                                                                                                    | Saknar licens  För att kunna betala licens måste licenstyp och betalstatus <i>Saknar licens</i> väljas och sedan ny sökning göras. För att uppgradera till guldlicens måste Svart/Lila licens och betalstatus <i>Betald</i> väljas och sedan ny sökning göras. |  |  |  |  |  |  |
| Visa hela spelarlistan                                                                                                    |                                                                                                    |  |  |  |  |  |  |
| Vīsa                                                                                                    | ▶ Visa listan i utskriftsvänligt format                                                                                                    |  |  |  |  |  |  |
| Antal spelare: 2                                                                                                    |                                                                                                    |  |  |  |  |  |  |
| << Föregående sida Sida                                                                                                    | 1 av 1 Nästa sida >>                                                                                                    |  |  |  |  |  |  |
| ✓ A Förnamn Efternar                                                                                                    | nn Personnummer Kön Licenstyp Betalstatus D-licens Förening                                                                                                    |  |  |  |  |  |  |
| Moa Cost                                                                                                    | 2000 Kvinna Svart/Lila licens Saknar licens                                                                                                    |  |  |  |  |  |  |
|                                                                                                    |                                                                                                    |  |  |  |  |  |  |
| Licensiera för betalnin                                                                                                    | g Byt till motionärslicens Byt till guldlicens                                                                                                    |  |  |  |  |  |  |
| För att betala licens måste licenstyp och betalstatus <i>Saknar licens väljas.</i><br>För att uppgradera till guldlicens måste Svart/Lila licens och betalstatus <i>Betald</i> väljas och sedan ny sökning göras. |                                                                                                    |  |  |  |  |  |  |

- 1. <u>Klicka</u> på fliken *Förening -> Spelare*
- 2. Klicka på underfliken Spelare

**OBS!** För att kunna betala licensen måste licenstypen **Svart/lila** eller **Motionärslicens** och betalstatusen **Saknar licens** väljas.

- 3. <u>Klicka</u> på Visa
- 4. Kryssmarkera den eller de spelare du vill betala licensen för.
- 5. Klicka på Licensiera för betalning
- 6. Du byter nu dialog och kommer till fliken Betalningar

#### Spel i SSL kräver Guldlicens

Alla spelar som ska spela i SSL behöver ha en Guldlicens. Under fliken "Tidigare spelare" kan du registrera spelare direkt för guldlicens. Annars måste spelare först ha en grundlicens (grön, blå, röd eller svart/lila) därefter kan spelaren uppgraderas till Guldlicens. Se nästa sida.

| Spelare Betalninga                                                           | r Spelarövergång              | ar Komplet          | tering av spelare              | Tidigare spelare             | Sök spelare             |  |  |  |  |  |
|------------------------------------------------------------------------------|-------------------------------|---------------------|--------------------------------|------------------------------|-------------------------|--|--|--|--|--|
| 0                                                                            |                               |                     |                                |                              |                         |  |  |  |  |  |
|                                                                              |                               |                     |                                |                              |                         |  |  |  |  |  |
| Sök eller registrera ny spelare Importera spelare/ledare från externa system |                               |                     |                                |                              |                         |  |  |  |  |  |
|                                                                              |                               |                     |                                |                              |                         |  |  |  |  |  |
| Kön                                                                          | Välj kön 💙                    |                     |                                |                              |                         |  |  |  |  |  |
| Licenstyp                                                                    | Guldlicens 🗸                  |                     |                                |                              |                         |  |  |  |  |  |
| Födelseintervall                                                             |                               |                     |                                |                              |                         |  |  |  |  |  |
|                                                                              | Saknar licens                 | ~                   |                                |                              |                         |  |  |  |  |  |
| Betalstatus                                                                  | För att kunna betala licens   | nåste licenstyp och | betalstatus <i>Saknar li</i> e | <i>ens</i> väljas och sedan  | ny sökning göras.       |  |  |  |  |  |
|                                                                              | For att uppgradera till guldi | cens maste Svart/L  | la licens och betalsta         | tus <i>Betald</i> valjas och | sedan ny sokning goras. |  |  |  |  |  |
| Visa hela spelarlistan                                                       |                               |                     |                                |                              |                         |  |  |  |  |  |
| Visa                                                                         | Visa listan i utskriftsvänlig | t format            |                                |                              |                         |  |  |  |  |  |
|                                                                              |                               |                     |                                |                              |                         |  |  |  |  |  |
| Antal spelare: 7                                                             |                               |                     |                                |                              |                         |  |  |  |  |  |
| << Föregående sida Sida 1                                                    | av 1 Nästa sida >>            |                     |                                |                              |                         |  |  |  |  |  |
| 🗌 🔺 Förnamn 🛛 Efternan                                                       | nn Personnummer Kön           | Licenstyp Bet       | alstatus D-licens              | Förening                     |                         |  |  |  |  |  |
| 🗹 Elin 🖉                                                                     | 1999 Kvinr                    | a Guldlicens Sak    | nar licens                     |                              |                         |  |  |  |  |  |
| Hampus 👘                                                                     | 2000 Man                      | Guldlicens Sak      | nar licens                     |                              |                         |  |  |  |  |  |
| 🗹 Jonas 🛛 🎽                                                                  | 1991 Man                      | Guldlicens Sak      | nar licens                     |                              |                         |  |  |  |  |  |
| Lina 🦛                                                                       | 1999 Kvinr                    | a Guldlicens Sak    | nar licens                     |                              |                         |  |  |  |  |  |
| 🗹 Lisa 🛛 L                                                                   | 1998 Kvinr                    | a Guldlicens Sak    | nar licens                     |                              |                         |  |  |  |  |  |
| U Olof                                                                       | 2001 Man                      | Guldlicens Sak      | nar licens                     |                              |                         |  |  |  |  |  |
| Patrick                                                                      | 2000 Man                      | Guldlicens Sak      | nar licens                     |                              |                         |  |  |  |  |  |
|                                                                              |                               |                     |                                |                              |                         |  |  |  |  |  |
|                                                                              |                               |                     |                                |                              |                         |  |  |  |  |  |
| Licensiera for betaining Byt till motionarslicens Byt till guldlicens        |                               |                     |                                |                              |                         |  |  |  |  |  |
| För att betala licens måste lic                                              | enstyp och betalstatus Sakn   | ar licens väljas.   |                                |                              |                         |  |  |  |  |  |
| För att uppgradera till guldlice                                             | ens måste Svart/Lila licens o | h betalstatus Betal | d väljas och sedan ny          | sökning göras.               |                         |  |  |  |  |  |
| · · · · · · · · · · · · · · · · · · ·                                        |                               |                     |                                |                              |                         |  |  |  |  |  |

- 1. Klicka fliken Spelare
- 2. Välj licenstypen Guldlicens
- 3. Välj betalstatus Saknar licens
- 4. Klicka på Visa
- 5. Markera de spelare som ska spela SSL och få Guldlicens
- 6. Klicka på Licensiera för betalning

| Spe                                                                                                    | elare                                                                                                    | В                 | etalningar | Spelaröve              | rgångar      | Komplett         | ering av spela | are Tio  | ligare spelare | Sök spelare |  |
|----------------------------------------------------------------------------------------------------|----------------------------------------------------------------------------------------------------|-------------------|------------|------------------------|--------------|------------------|----------------|----------|----------------|-------------|--|
| 0                                                                                                    | 0                                                                                                    |                   |            |                        |              |                  |                |          |                |             |  |
| ▶ Sõl                                                                                                    | Sök eller registrera ny spelare /ledare från externa system                                                                                                    |                   |            |                        |              |                  |                |          |                |             |  |
| Kön                                                                                                    |                                                                                                    |                   | [          | Välj kön 🗸             |              |                  |                |          |                |             |  |
| Lice                                                                                                    | nstyp                                                                                                    |                   | [          | Svart/Lila licens      | ~            |                  |                |          |                |             |  |
| Föde                                                                                                    | elseinte                                                                                                    | ervall            | [          |                        |              |                  |                |          |                |             |  |
| Beta                                                                                                    | Betald         ▼           Betalstatus         För att kunna betala licens måste licenstyp och betalstatus Saknar licens väljas och sedan ny sökning göras.<br>För att kunna den undlikens måste Svart/i ila licens och betalstatus Retaid väljas och sedan ny sökning nöras. |                   |            |                        |              |                  |                |          |                |             |  |
| Visa                                                                                                    | hela s                                                                                                    | pelarli           | stan [     |                        |              |                  |                |          |                |             |  |
|                                                                                                    |                                                                                                    | Visa              | Þ          | Visa listan i utskrift | svänligt for | mat              |                |          |                |             |  |
| Anta                                                                                                    | ii speia                                                                                                    | nre: 3<br>odo cid | - Cida 1 - | 1 Necto cido o         | _            |                  |                |          |                |             |  |
|                                                                                                    | A Eörn                                                                                                    | nde sid           | e Side La  |                        | Kön I        | iconstru         | Retalstatus    | D-licons | Förening       |             |  |
| <ul> <li>Image: A set of the set of the</li></ul> | Linus                                                                                                    | anni              |            | 2003                   | Man S        | vart/Lila licens | Betald         | Diffeens | Torening       |             |  |
| ✓                                                                                                    | Martin                                                                                                    |                   | Lane       | 1991                   | Man S        | vart/Lila licens | Betald         |          |                |             |  |
|                                                                                                    | Sofia                                                                                                    |                   |            | 1998                   | Kvinna S     | vart/Lila licens | Betald         |          |                |             |  |
| Licensiera för betalning         Byt till motionärslicens         Byt till guidlicens           För att betala licens måste licenstyp och betalstatus Saknar licens väljas.         För att uppgradera till guidlicens måste Svart/Lila licens och betalstatus Betald väljas och sedan ny sökning göras.                                                                                                    |                                                                                                    |                   |            |                        |              |                  |                |          |                |             |  |

- 1. Klicka fliken Spelare
- 2. Välj licenstypen Svart/lila licens
- 3. Välj betalstatus Betald
- 4. Klicka på Visa
- 5. Markera de spelare som ska spela SSL och få Guldlicens
- 6. Klicka på Byt till guldlicens
- 7. Klicka på fliken **betalningar** och betala avgiften.

#### Betalningar

| Spelare Betalningar Spelarövergångar Komplettering av spelare Tidigare spelare Sök spelare                                                                                                    | e              |  |  |  |  |  |  |  |  |
|----------------------------------------------------------------------------------------------------|----------------|--|--|--|--|--|--|--|--|
|                                                                                                    |                |  |  |  |  |  |  |  |  |
| Visa även betalda licenser                                                                                                    |                |  |  |  |  |  |  |  |  |
| Visa alla säsonger                                                                                                    |                |  |  |  |  |  |  |  |  |
| Visa                                                                                                    |                |  |  |  |  |  |  |  |  |
|                                                                                                    |                |  |  |  |  |  |  |  |  |
| markera det OCKenr som du ska betala i kryssruta till vanster Histan, bu kan bara betala för ett OCKenummer at gangen. Valj darefter<br>betalningsmetod.                                                                                       |                |  |  |  |  |  |  |  |  |
| Visa information om betalningar                                                                                                    |                |  |  |  |  |  |  |  |  |
| ▼ OCR-nummer Registreringsdatum Sista betalningsdatum Betalningsdatum Betalningsstatus Kostnad                                                                                                    |                |  |  |  |  |  |  |  |  |
| ✓         302074505         2022-06-20 11:32         2022-07-04         Obetald         1020,00                                                                                                    |                |  |  |  |  |  |  |  |  |
| 302074216 2022-05-18 12:54 2022-06-01 Obetald 100,00                                                                                                    |                |  |  |  |  |  |  |  |  |
|                                                                                                    |                |  |  |  |  |  |  |  |  |
| Viktig Info - Nytt betalsätt                                                                                                    |                |  |  |  |  |  |  |  |  |
| Betala till PlusGirot 114 79 94-6 om det inte är akut och ni kan vänta 2-3 dagar innan vi registrerat betalningen.                                                                                                    |                |  |  |  |  |  |  |  |  |
| Direktbetalning via internetbanken fungerar inte längre eftersom leverantören stängt tjänsten. Använd "Direktbetala med kort eller Sw                                                                                                    | vish" vid      |  |  |  |  |  |  |  |  |
| akuta tillfallen (adm.avgift om f.n. 1,5% tillkommer).                                                                                                    |                |  |  |  |  |  |  |  |  |
|                                                                                                    |                |  |  |  |  |  |  |  |  |
| Direktbetala med kort eller Swish Slå ihop OCR-nummer                                                                                                    |                |  |  |  |  |  |  |  |  |
| Vid frånor om licenshetalningar, kontakta Kundtjänst SIRE 08-514 274 00                                                                                                    | and the second |  |  |  |  |  |  |  |  |
|                                                                                                    |                |  |  |  |  |  |  |  |  |
| Spelarforteckning                                                                                                    | ,              |  |  |  |  |  |  |  |  |
| 🖲 Föreningar som inte kan betala med kort eller Swish betalar beloppet till PG-nr <b>114 79 94-6</b> senast 14 dagar efter registreringen. Ar OCR-numret som betalningsreferens. Det kan ta upp till tre dagar innan betalstatusen uppdateras. | nge endast     |  |  |  |  |  |  |  |  |
| OBS! Enligt SIBF:s tävlingsbestämmelser Är aktuell spelare som tidigast spelklar från datum för betalning.                                                                                                    |                |  |  |  |  |  |  |  |  |

#### Betala via plusgirot

- Ange ENDAST OCR-numret i meddelandefältet eller betalningsreferensen och gör betalningen till vårt plusgironummer **114 79 94-6**.
- OBS! Anger du fel OCR-nummer, fel summa eller skriver i fel fält får vi behandla din betalning manuellt och då tar registreringen upp till 7 arbetsdagar.

#### För att direktbetala

- Markera i vilket OCR-nummer du vill betala.
- <u>NYTT:</u> Markera fler OCR-nummer och slå ihop dessa till OCR-nummer. Det underlättar arbetet med betalningen.
- Klicka på Direktbetala med kort/Swish.
- Du byter nu dialog och flyttas över till Swedbank Pay. Välj det betalsätt du önskar och följ instruktionerna.

| 🕲 IBIS - Google Chrome - 🗆 🗙                                 |                                                                                                    |                                                                                   |  |  |
|--------------------------------------------------------------|----------------------------------------------------------------------------------------------------|-----------------------------------------------------------------------------------|--|--|
| ibistest.innebandy.se/lbisforeningklient/lbisMvc/Swedbank    | Kort 🚺 🚺                                                                                                    | Crutala                                                                           |  |  |
| Swish<br>Betala med mobilen<br>Kort<br>Debit- och kreditiort | Korttyp:  Debit Credit Kortnummer 5226 6001 5986 5967                                                                     | Numret du Swishar från       +46739000001       Använd Swish på en den här        |  |  |
| Du betalar med Swedbank Pay                                  | 06/24 111 0                                                                                                    |                                                                                   |  |  |
| Pay                                                          |                                                                                                    | Betala 101,00 kr                                                                  |  |  |
| Avbryt betaining                                             | Betala 101,00 kr                                                                                                    | Genom att trycka på "Betala" samtycker                                            |  |  |
|                                                              | Genom att trycka på "Betala" samtycker jag, och bekräftar att<br>jag har läst <u>Svenska innebandyförbundet villkor</u> . | jag, och bekräftar att jag har läst <u>Svenska</u><br>Innebandyförbundet villkor. |  |  |

#### När Betalningen är klar när du får upp en bekräftelse.

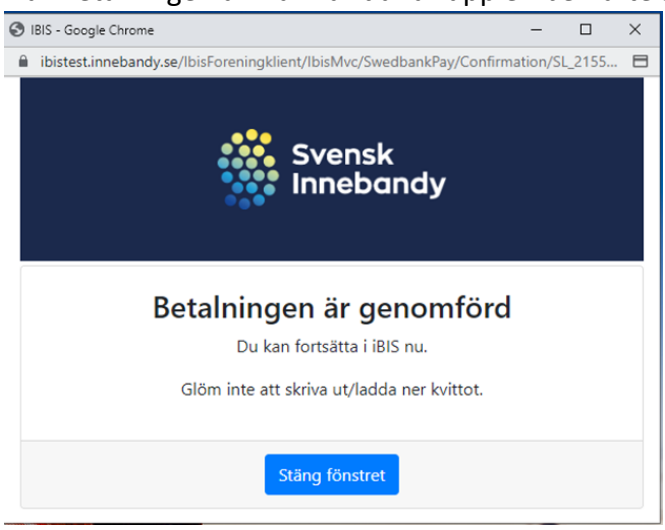

#### Hämta kvitto: klicka på fliken betalningar

- 1. Visa betalda licenser.
- 2. Klicka på Visa-knappen.
- 3. Klicka på OCR-numret.

| Spelare Betalnir                                     | ngar Spelaröv                                                                                                    | vergångar Komple      | ttering av spelare | Tidigare spelare | sök s   | pelare |  |  |  |
|------------------------------------------------------|----------------------------------------------------------------------------------------------------|-----------------------|--------------------|------------------|---------|--------|--|--|--|
| 0                                                    |                                                                                                    |                       |                    |                  |         |        |  |  |  |
| Visa även betalda licenser 🗸                         |                                                                                                    |                       |                    |                  |         |        |  |  |  |
| Visa alla säsonger                                   |                                                                                                    |                       |                    |                  |         |        |  |  |  |
| Visa                                                 | ]                                                                                                    |                       |                    |                  |         |        |  |  |  |
| Markera det OCR-nr som d<br>Direktbetala via Interne | Markera det OCR-nr som du ska betala i kryssruta till vänster i listan. Du kan bara betala för ett OCR-nummer åt gången. Klicka därefter på<br>Direktbetala via Internetbanken |                       |                    |                  |         |        |  |  |  |
| O Visa information om                                | betalningar                                                                                                    |                       |                    |                  |         |        |  |  |  |
| ▼ OCR-nummer                                         | Registreringsdatum                                                                                                    | Sista betalningsdatum | Betalningsdatum    | Betalningsstatus | Kostnad |        |  |  |  |
| 302074166                                            | 2022-05-16 08:58                                                                                                    |                       | 2022-05-16 08:58   | Betald           | 300,00  |        |  |  |  |
| 302074158                                            | 2022-05-16 08:55                                                                                                    |                       | 2022-05-16 08:57   | Betald           | 100,00  |        |  |  |  |
| 302074125                                            | 2022-05-16 08:46                                                                                                    |                       | 2022-05-16 09:21   | Betald           | 100,00  |        |  |  |  |

Klicka på Skriv ut för ett underlag till bokföringen eller kassören.

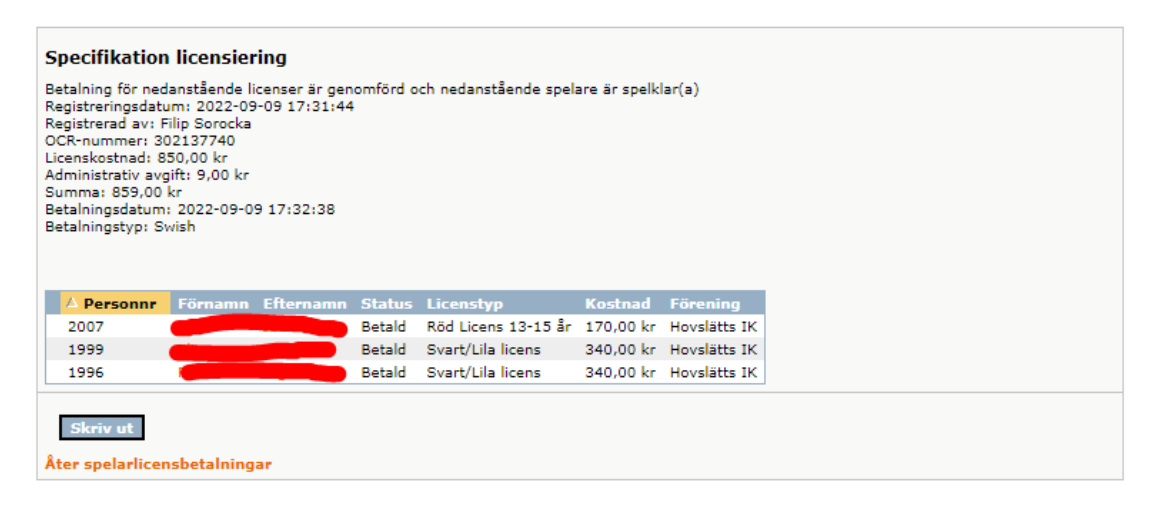

När betalningen är godkänd uppdateras betalstatusen på spelarna till Betald.

### Lås upp spärrade spelare

Om föreningen inte betalar licensen inom 14 dagar från att licensen registrerades kommer spelaren/na att spärras och inte kunna tas ut till match.

Föreningen kan när som helst låsa upp och betala en licens. Gör föreningen en direktbetalningen blir spelaren spelklar direkt (adm.avgift tillkommer). Görs betalningen via plusgirot tar det 2-3 arbetsdagar innan spelaren blir spelklar.

Markera det OCR-nummer som ska betalas och följ rutinen ovan. Så fort betalningen är godkänd och genomförd låser iBIS upp spärren och spelaren går att tas ut till match igen.